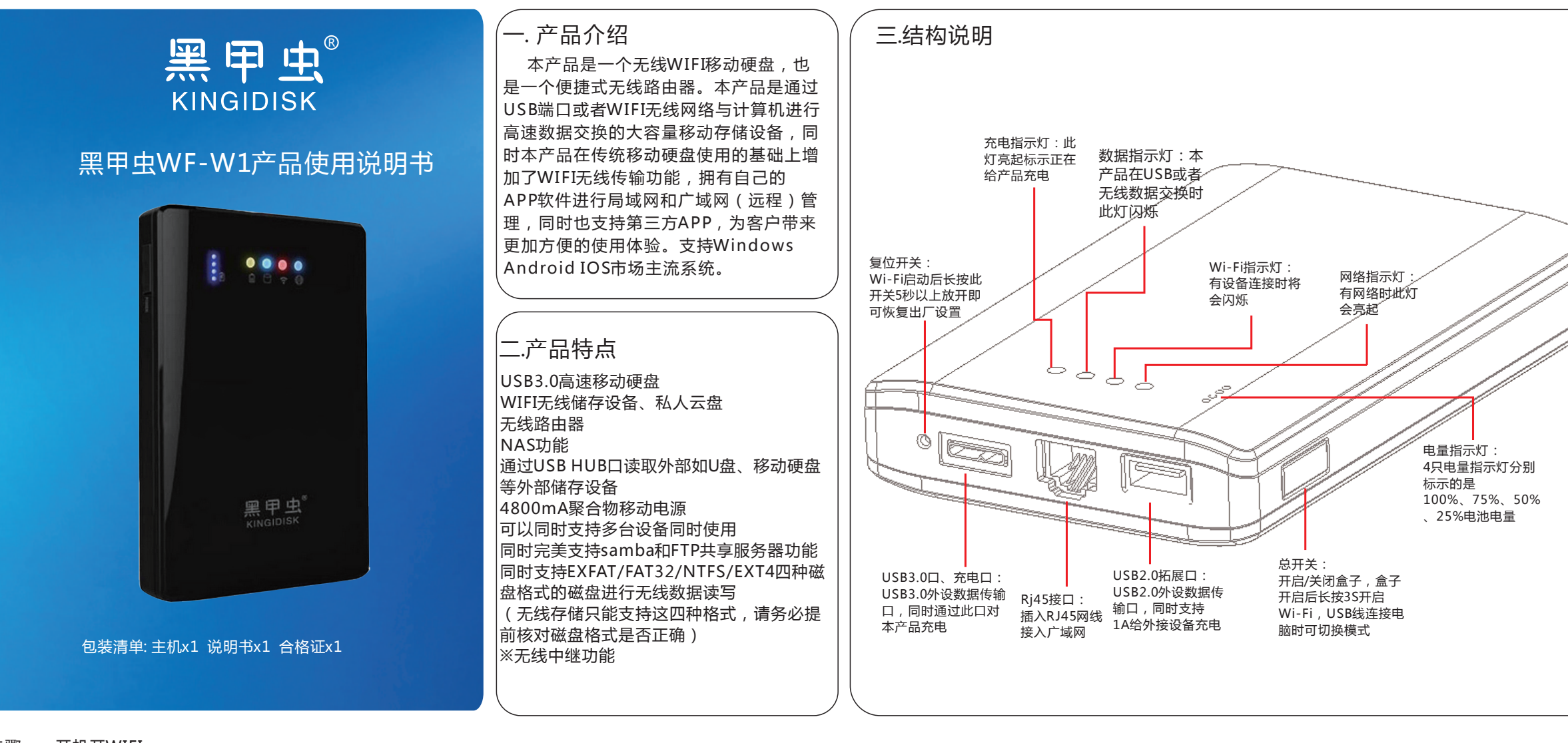

### 步骤一:开机开WIFI

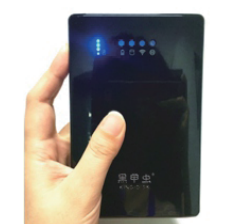

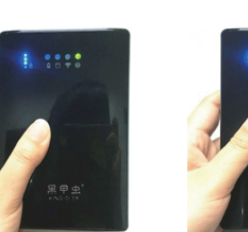

先短按开机键开机 电量指示灯会亮起

步骤二:连接WIFI

接着再长按5S开机键,网络 等待2分钟左右,数据指 指示灯将会短暂亮起,代 示灯与WIFI指示灯亮起

WIFI开启成功。

1.开启WIFI后插入网线,用电脑或手机连接以Kingidisk-\*\*\*\*命名的网络。默认密码:12345678 2.在电脑或手机连接KI设备网络后在浏览器输入192.168.169.1回车进入,在界面输入密码 kingidisk登录(详情可阅读本说明书"路由器功能设置说明")

表WIFI正在开启。

### 步骤三:电脑无线存储与管理

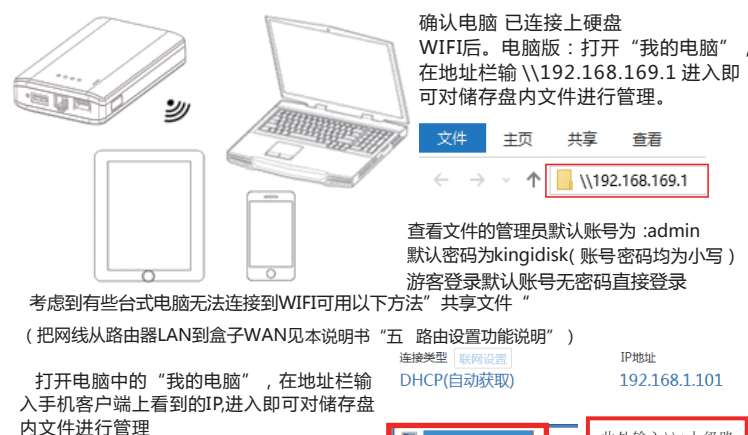

此处输入\\+上级路 ▶ \\192.168.1.101 由分配给盒子的 IP

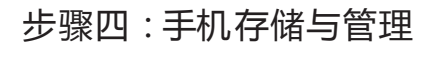

用浏览器扫一扫下面的二维码、 下载成功后,确认硬盘和手机/ 平板电脑已经连接上后,即可通 过KI Disk客户端进行各种操作

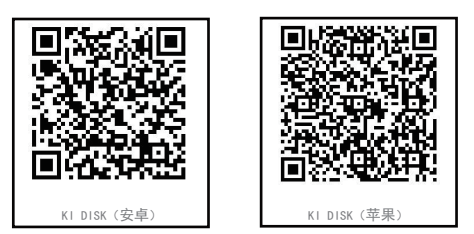

下载完成之后打开手机APP, APP 登陆用户名 admin 登陆密码 kingidisk 游客登录账号guest,无密码直接登录

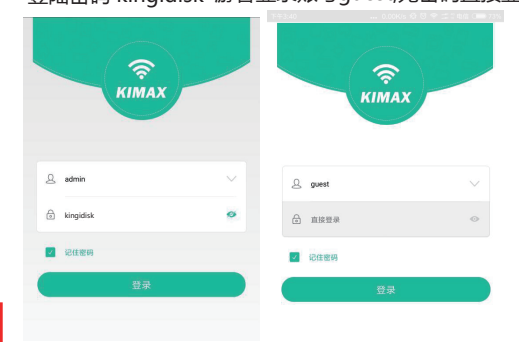

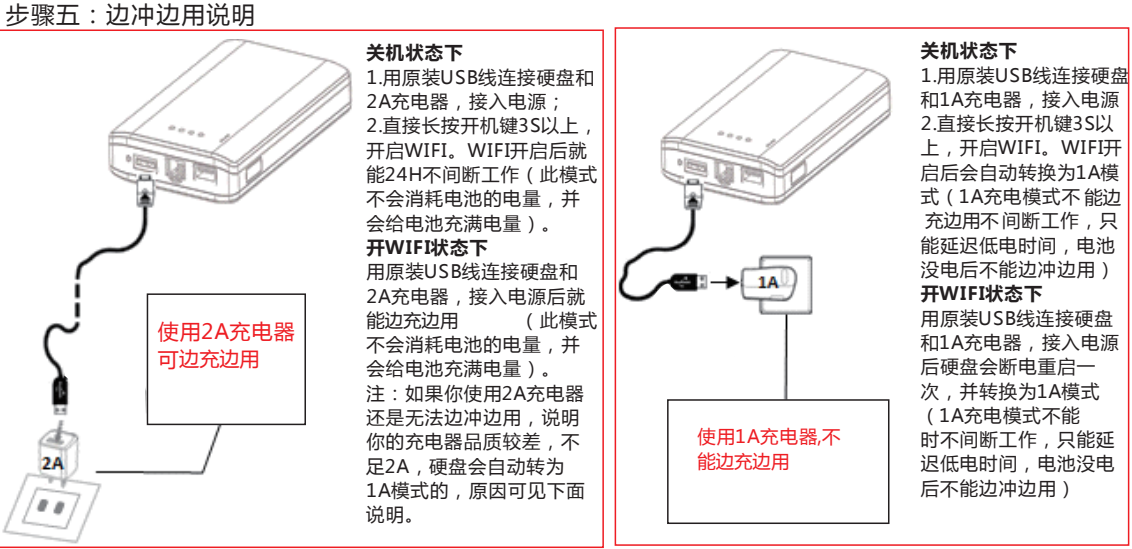

#### 使用标识2A充电器仍然无法边冲边用的原因

如果你手头的充电器标识是2.1A,使用的也是我们原配的USB线,但是依然不能正常边冲边用(不能边充边用),那说明你的 充电器品质较差,在负载拉取2A电流之后,输出电压被拉低,输出电压低于5.0V。(我们的产品是从USB口给硬盘供电,硬盘 WD的供电电压必须大于4.8V才能正常工作,所以如果拉2A电流之后,线材内阻超过0.2欧姆就会造成0.4V的压降,也就是就算你 充电口拉2A电流之后输出还有标准的5.0V,等通过线材,充电线就会吸收掉0.4V,那么供电到硬盘将低于4.7V,就会造成硬盘供 电不足无法正常边充边用。)

### 五.路由器功能设置说明

在电脑或手机连接黑甲虫 设备网络后在浏览器输入192.168.169.1 回车即可进入"路由设置界面"(必须在连接上无线的情况下) ,界面默认密码为小写"kingidisk"(此产品logo即是密码)

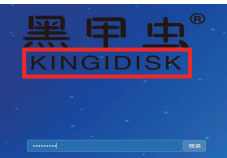

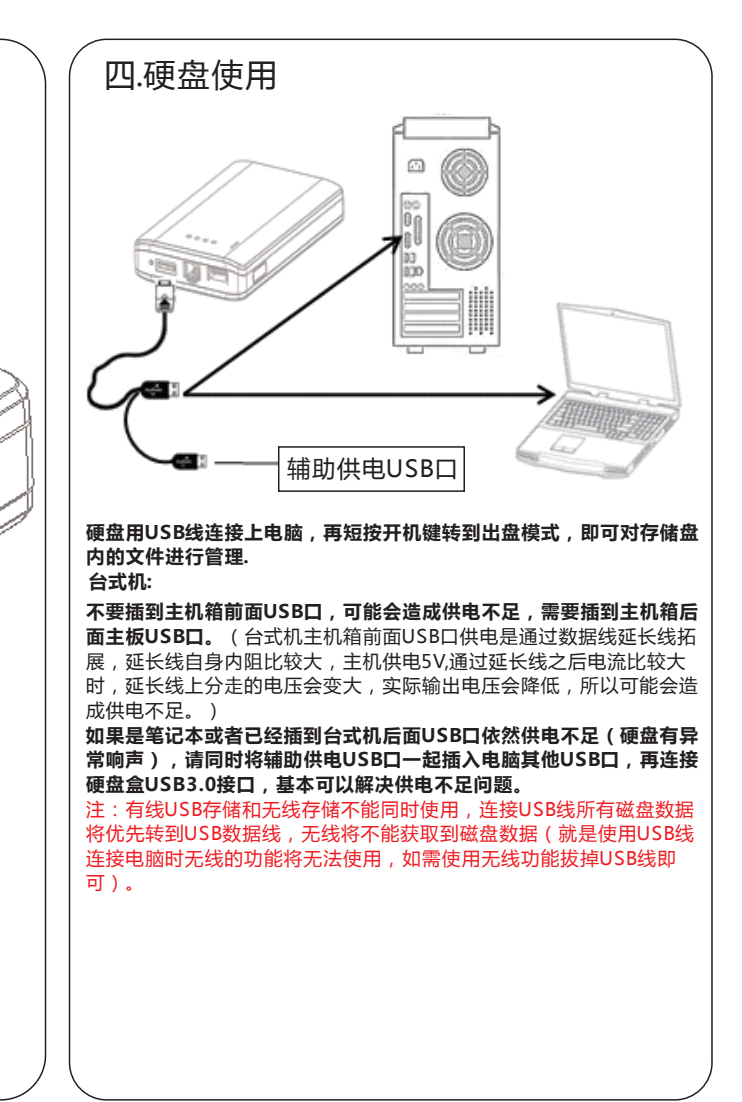

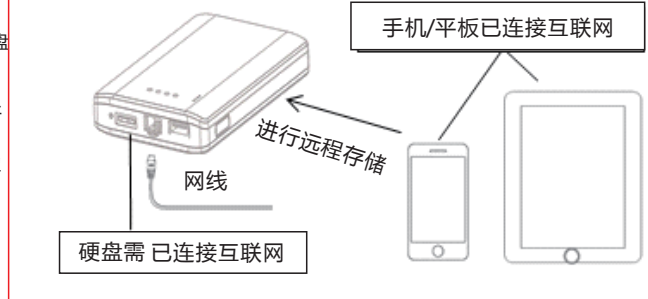

# 1.路由器连接互联网方法

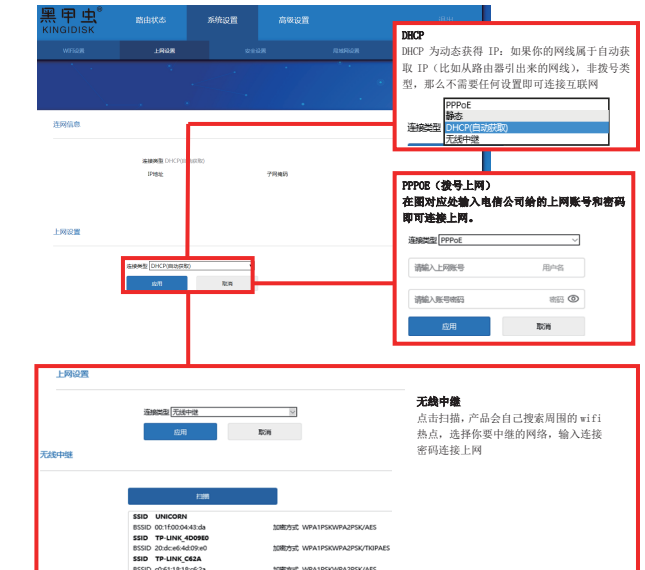

## 2.路由器安全设置

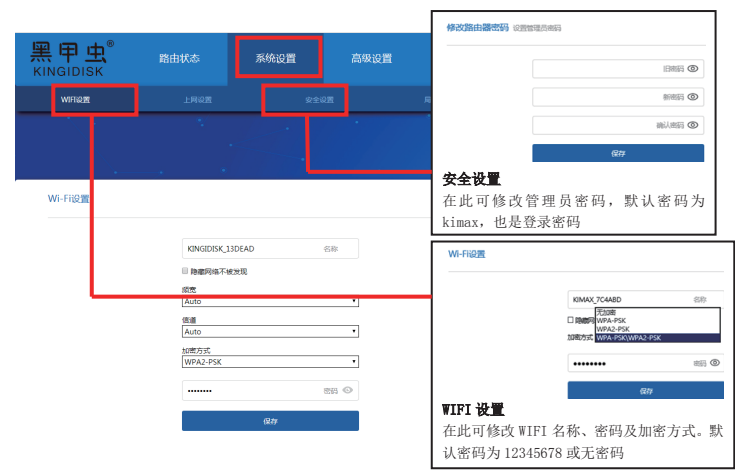

### 3.路由器的权限管理

|   | 黑甲虫 <sup>®</sup>                | 路由状态       | 系统设置          | 高级设置                            | 退出                                            |
|---|---------------------------------|------------|---------------|---------------------------------|-----------------------------------------------|
|   | <u> </u>                        | •          |               | •//. •.                         | <b>总开关:</b> 此处可控制所有连接设备的<br>默认文件共享权限及连接互联网权限。 |
| Γ | 路由器信息                           |            |               |                                 | 注:此处开关若是开启状态,当前及  <br>  后续连接的设备将默认开启权限,关      |
|   | 諸由器型号<br>KINGIDISK-WF-W2        | 系統版本 1.5.2 | 牛升级           | N AC1881<br>20:0A:8E:13:DE:AD   | 闭状态则默认取消权限。总开关关闭<br>时若需打开某设备权限,在对应开关          |
|   | 当前网络状态                          | 网络状态: 宋连接  |               | SID: KINGIDISK_13DEAD WIFE R    | 处开启即可。                                        |
|   | 联网信息<br>连接类型 彩网企图<br>DHCP(自动获取) | IP Maté.   |               | 4 《銘空句 查看磁盘详情<br>8 盘存硬空间<br>( B | <b>设备开关:</b> 可单独修改对应设备的文件共享权限及连网权限。           |
|   | 已连接设备[1]                        |            |               |                                 | 共享文件 访问外网                                     |
|   | 设备名称                            | IP         | 地址            | MAC 1812                        |                                               |
|   | DRKLTCGYPKNXE                   | NM 19      | 2.168.169.206 | 30tb4:9e:10:72:92               |                                               |

# 4.固件升级

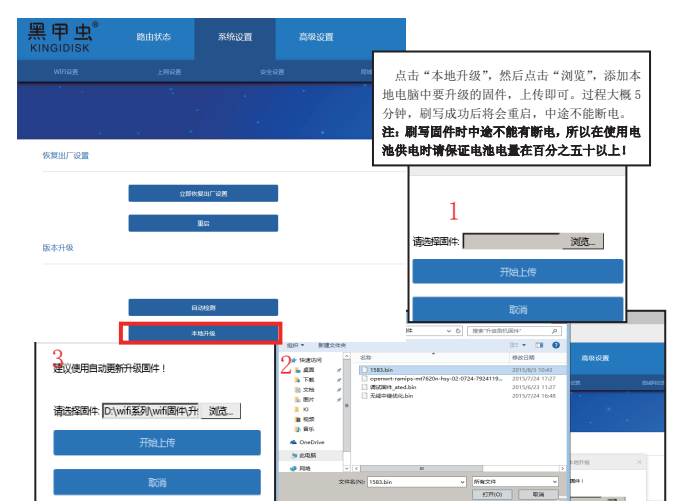

# 手机远程注册与绑定:

确认黑甲虫设备和手机/平板已成功连接互联网(如下图),打开远程软件"ki cloud",输入账号密码, 登录你的账号,即可进行文件管理。(详见"手机 APP 操作说明")

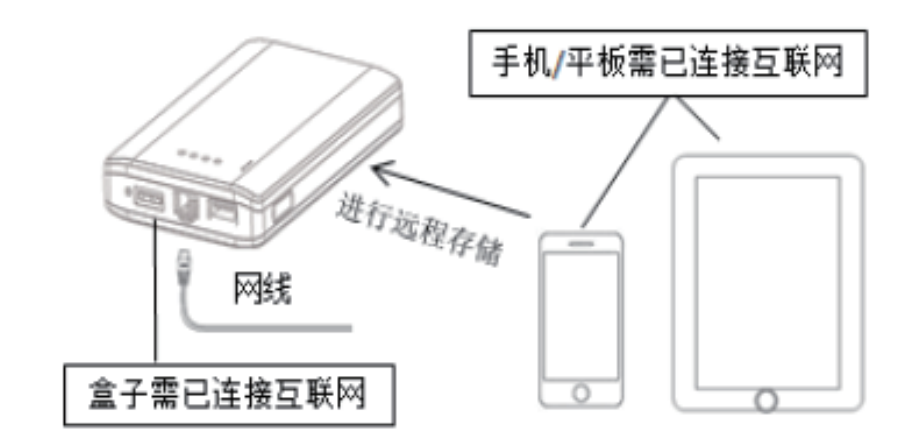

# 远程APP账号注册与绑定:

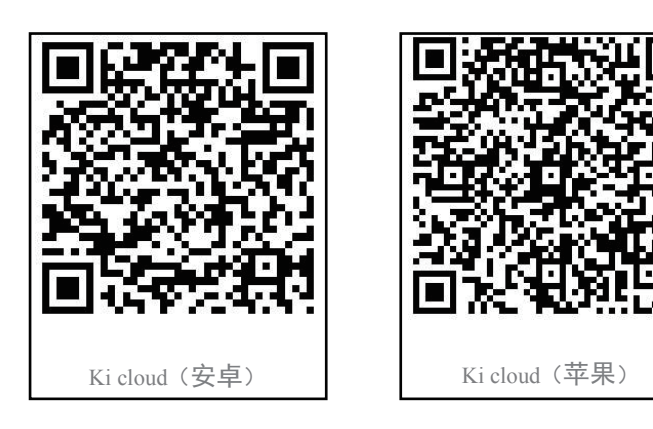

1.APP注册账号打开APP后点击新用户注册,按照提示用手机号或邮箱注册账号即可。

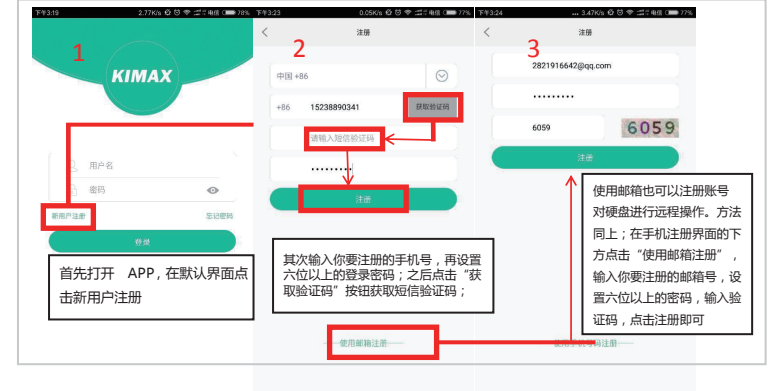

### 2注册成功之后登录账号,点击右上角新增设备绑定账号。(远程绑定时需确认 盒子连接互联网;无线中继网络不支持远程功能)

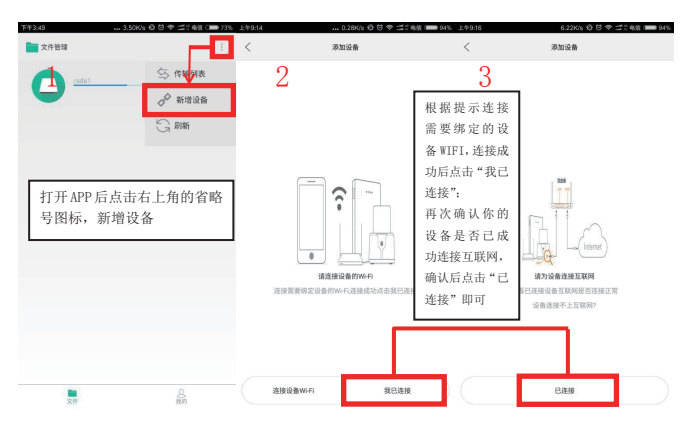

### 七.常见问题

有线USB电脑不能出盘 USB数据线连接电脑短按一下开机键,出盘

#### 无线识别不到磁盘

如果通过WIFI无线不能读取硬盘,请用USB线连接电脑,查看磁盘属性,磁盘属性是否为NTFS或者FAT32格式。如果磁盘格式没问题一般是磁盘碎片太多 (比如之前的电脑系统盘电脑上拆下来的旧盘,几个分区中只要有一个分区磁盘质量差将会影响整个磁盘挂载失败),需要将硬盘重新分区或者重新格式 化即可。

另外有线USB存储和无线存储不能同时使用(链接USB线所有磁盘数据将优先转到USB数据线无线将不能获取到磁盘数据)。 无线自动关机重复启动

### 一般是电池没电了,需要充电。

无线中继(如果无线中继不成功肯定是下面几种情况哪个条件不满足,请仔细核对) 首先需要保证上级路由没有智能限速,IP绑定,MAC绑定等其他限制客户端获取互联网权限的设置。另外上级路由WIFI密码需要在8位以上。上级路由 SSID不能包含有空格,SSID也不能有包含中文和特殊符号的字符。如果以上都没问题,请核对上级路由WIFI密码是否正确。如果都没问题,配置中继完成 后,请断电重启一下黑甲虫设备,看是否可以开机自动连接成功。

个别TP-LINK路由器需要把上级路由无线设置中的频宽和信道设置为固定,默认自动个别路由器会造成无线中继失败。 无线中继不能和有线连接互联网方式同时使用。无线中继成功后如果要使用有线方式为黑甲虫设备连接互联网,需要先到黑甲虫设备路由管理页面-无线中继 设置页面-点击中继网络列表后面的"断开"按钮。断开无线中继设置后,断电重启再给黑甲虫设备连接可以链接互联网的网线到黑甲虫设备WAN口。 关于关机断电会不会损坏硬盘的问题

目前市场上任何品牌的所有2.5寸硬盘和移动硬盘都是采用USB供电,都是支持热插拔的。直接插拔USB也相当于直接断电。所以正常断电不会对硬盘造成太 大影响。会造成影响的都是硬盘在断电或者高速工作过程中,也就是磁盘在高速转动时硬盘处于运动或者不稳定状态,导致高速转动的磁盘失去平衡造成磁 头损坏或者磁盘刮花。所以只要保持断电和工作状态时不要大幅度摇晃和震动。正常热插拔不会造成磁盘损伤。 更多问题请咨询黑甲虫智能无线技术群 群号 310775693

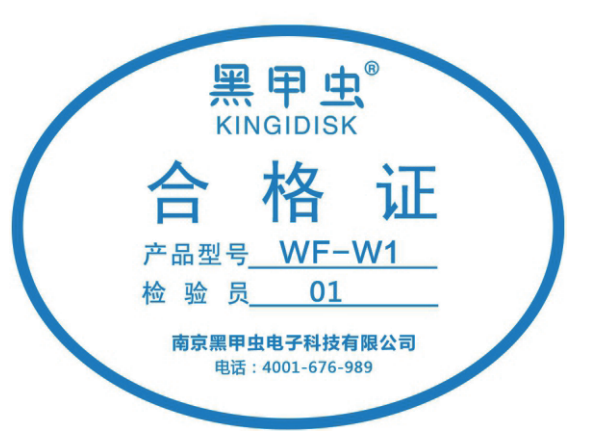

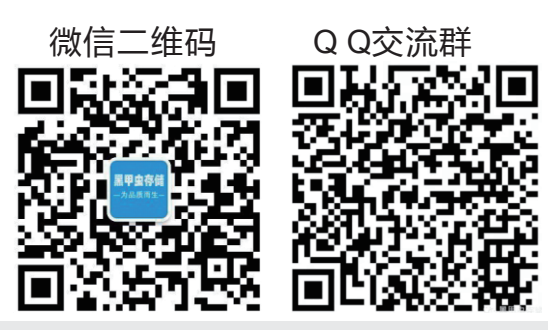

出品商:南京黑甲虫电子科技有限公司 服务热线:4001-676-989 产地:广东:深圳